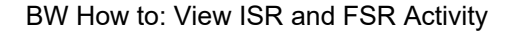

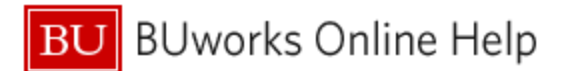

# Introduction

### Description

Internal Service Requests (ISR's) and Facilities Service Requests (FSR's) are transactions involving providers internal to Boston University. These transactions are easy to identify using either a Funds Management or Grants Management Business Warehouse report. This Help Guide describes the steps involved.

### Prerequisites

The steps below assume you are familiar with both running a BW report and applying a filter.

# Tips and Tricks

None

# **Referenced Help Guides**

- BW How to Filter Report Data PDF or video
- <u>BW How to Add, Remove, or Move a Column of Data</u>

#### Procedure

The procedure varies depending upon whether one uses a Funds Management (FM) or Grants Management (GM) report.

#### **Funds Management**

1. Run one of these reports:

| Folder                         | Report                               |
|--------------------------------|--------------------------------------|
| Funds Management (Distributed) | Transaction Detail                   |
|                                | Transaction Detail w/ Payroll Detail |

 FSR/ISR Number is among the columns of data displayed initially. This column contains two types of data. If a transaction involves an ISR or FSR, an associated FSR/ISR number will be visible. Otherwise, the field will contain a null character ("#"). To view FSR/ISR transactions, therefore, filter the column to exclude any null characters.

The simplest way to do this is to click on any one of the null characters and drag it out of the report area (this is the shortcut form of applying an exclusive filter).

|              | × #            |                  |              |        |
|--------------|----------------|------------------|--------------|--------|
|              |                |                  |              |        |
| t type≞      | FI doc.number≞ | FSR/ISR Number ≜ | Vendor       | Vendo  |
| unt Document | 1005127507     | # 📌              | Not assigned | Not as |
| unt Document | 1005129468     | #                | Not assigned | Not as |
| unt Document | 1005129468     | #                | Not assigned | Not as |

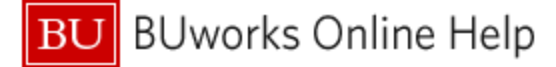

This results in the display of only FSR/ISR numbers.

| nt type ≞ | FI doc.number = | FSR/ISR Number≞ | Vendor ≞     | Vendor   |
|-----------|-----------------|-----------------|--------------|----------|
| Srv Prov  | 1005195963      | 9040168807      | Not assigned | Not ass  |
| Srv Prov  | 1005301789      | 9040169342      | Not assigned | Not assi |
| Srv Prov  | 1005381038      | 9040170833      | Not assigned | Not assi |
| ned       | Not assigned    | 9040176648      | Not assigned | Not assi |
| neu       | Not abbighted   | 0010110010      | Not assigned | Hot us.  |

After applying the filter, you may want to organize your report data by service provider. The text portion of the **GL/Commitment Item** field contains the provider name. <u>This video</u> describes how to organize report data based on column position.

# **Grants Management**

| Folder                          | Report                          |
|---------------------------------|---------------------------------|
| Grants Management (Distributed) | Grant Document for Expenditures |
|                                 | Grant Document for Commitments  |

The procedure for identifying ISR's and FSR's using this GM report is neither as simple nor as definitive as that used with the Funds Management reports. For that reason, if you have access to FM reports, it is recommended that you use that method.

If you cannot use an FM report, run the GM *Grant Document for Expenditures* report<sup>1</sup>. Most, but not all, ISR's and FSR's have an assigned GL that begins with "89".

- 1. Filter the **GL/Commitment Item** column:
  - A. Right-click on the column header to display a context menu
  - **B.** Slide your cursor to Filter, then move right
  - C. Click on Select Filter Value

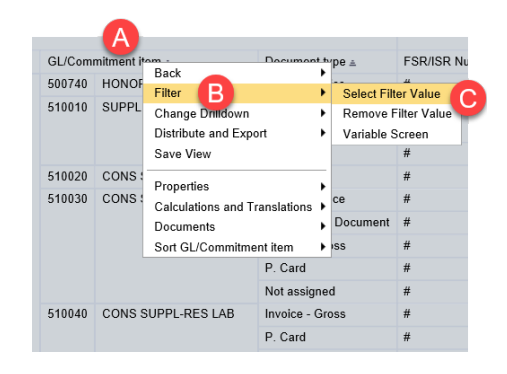

<sup>&</sup>lt;sup>1</sup> This report will display ISR/FSR activity only for <u>expenditures</u>. To view activity for <u>commitments</u>, run the *Grant Document for Commitments* report and follow this same procedure.

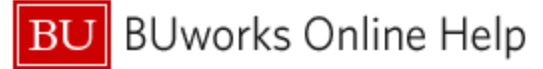

- Enter "89\*" (no quotes) in the **Key** column on the filter line.
- Then press the Enter key on your keyboard or click the Refresh button to search for all GL/Commitment Items beginning with 89.

| Select values for GL/Commitment item (0CMMT_ITEM) |         |
|---------------------------------------------------|---------|
| Show tool: Single values  Show view: All          | 3       |
| All                                               |         |
| Maximum Records: 1000 Refresh                     | 3       |
| GL/Commitment item: Key (Partially Compounded)==  | GL/Com- |
| <b>译 (89*)</b> ×                                  |         |
| 410010                                            | GIFT RE |
| 420030                                            | RECEIF  |
| 431100                                            | ENDO    |
| 460010                                            | SPON    |

| Select | values | s for GL/Commitment item (0CMMT_ITEM)             |                            |                           |        | <i></i>             |                                                                                                    |
|--------|--------|---------------------------------------------------|----------------------------|---------------------------|--------|---------------------|----------------------------------------------------------------------------------------------------|
|        |        |                                                   |                            |                           |        | цу<br>              |                                                                                                    |
|        | All    |                                                   |                            |                           |        | Selections          |                                                                                                    |
|        | Max    | kimum Records: 1000 Refresh                       |                            |                           |        | 🗌 Select All 📒 📒    |                                                                                                    |
| A      | □s     | elect all                                         |                            |                           |        | Type Description    |                                                                                                    |
| -      |        | GL/Commitment item: Key (Partially Compounded) == | GL/Commitment item: Text== | Commit.item cat.: Key≜≕ 📥 |        |                     |                                                                                                    |
|        | F      | 89*                                               |                            |                           |        |                     |                                                                                                    |
|        |        | 893100                                            | ISR: CAS DESIGN FACI       | 3                         |        |                     |                                                                                                    |
|        |        | 893110                                            | ISR: CAS SCIENTIFIC        | 3                         |        |                     |                                                                                                    |
|        |        | 893122                                            | ISR: Neurophotonics        | 3                         | •      |                     |                                                                                                    |
|        |        | 893132                                            | ISR: ASC PI, CRC           | 3                         | В      |                     |                                                                                                    |
|        |        | 893250                                            | ISR: M&C BU PRODUCTI       | 3                         | Add 🕨  |                     |                                                                                                    |
|        |        | 893279                                            | ISR: IS&T HELP CENTE       | 3                         | Remove |                     |                                                                                                    |
| -      |        | 893290                                            | ISR-'S&T TELECOM SE        | 3                         |        |                     | and the second second se |
|        |        |                                                   |                            |                           |        |                     | a station and                                                                                                    |
|        | GL/C   | Commitment item:                                  |                            |                           |        | င်္ဂျားမွ Order 🚽 🖆 |                                                                                                    |
|        |        |                                                   |                            |                           |        |                     | OK Cancel                                                                                                    |

- Select all items in the resulting list by using the **Select All** checkbox (**A**) or clicking to select each line individually.
- Click the Add button to move the selected items to the Selections column.
- Press **OK** to activate the filter (**C**).

| GL/Commitment item = |                      |  |
|----------------------|----------------------|--|
| 893480               | ISR: ASC Sp Srv CRC  |  |
| 893610               | FMP: CARPENTERS      |  |
| 893620               | FMP: ELECTRICAL      |  |
| 893650               | FMP: PLUMBING/ HEATI |  |
| 893660               | FMP: LOCK            |  |
| 893680               | FMP: TRUCKING        |  |
| 893480               | ISR: ASC Sp Srv CRC  |  |
| 893485               | ISR: ASC Sp Srv BUMC |  |
| 893279               | ISR: IS&T HELP CENTE |  |

The resulting list will contain only GL/Commitment items that begin with "89."

As noted previously, this method will identify <u>most</u> ISR's and FSR's. A few service centers use a GL that begins with "88." To be safe, you may want to repeat this procedure using this number to determine if any of these centers are included in your data.

As with the method described for Funds Management reports, you may want to organize your report data by service provider. The text portion of the **GL/Commitment Item** field contains the provider name. <u>This video</u> describes how to organize report data based on column position.